## Allianz 🕕

Allianz Werkgeverportaal

# Allianz Werkgeverportaal

## Inhoud

| 1. Alliar | nz Pensioen Portal                 | 3  |
|-----------|------------------------------------|----|
| 1.1       | Mijn informatie                    | 3  |
| 1.2       | Statistieken werknemer             | 4  |
| 1.3       | Pensioenregeling                   | 5  |
| 1.4       | Deelnemers                         | 5  |
|           | 1.4.1 Exporteren deelnemers        | 5  |
| 1.5       | Documenten                         | 6  |
|           | 1.5.1 Dagnota-type                 | 6  |
| 1.6       | (Collectieve) Wijzigingen          | 7  |
|           | 1.6.1 Indiensttreding              | 7  |
|           | 1.6.2 Collectieve salariswijziging | 8  |
| 2. Indiv  | viduele wijzigingen                | 9  |
| 2.1       | Salariswijziging                   | 9  |
| 2.2       | Einde deelname                     | 9  |
| 2.3       | Start partnerrelatie               | 10 |
| 2.4       | Beheren bijsparen                  | 10 |

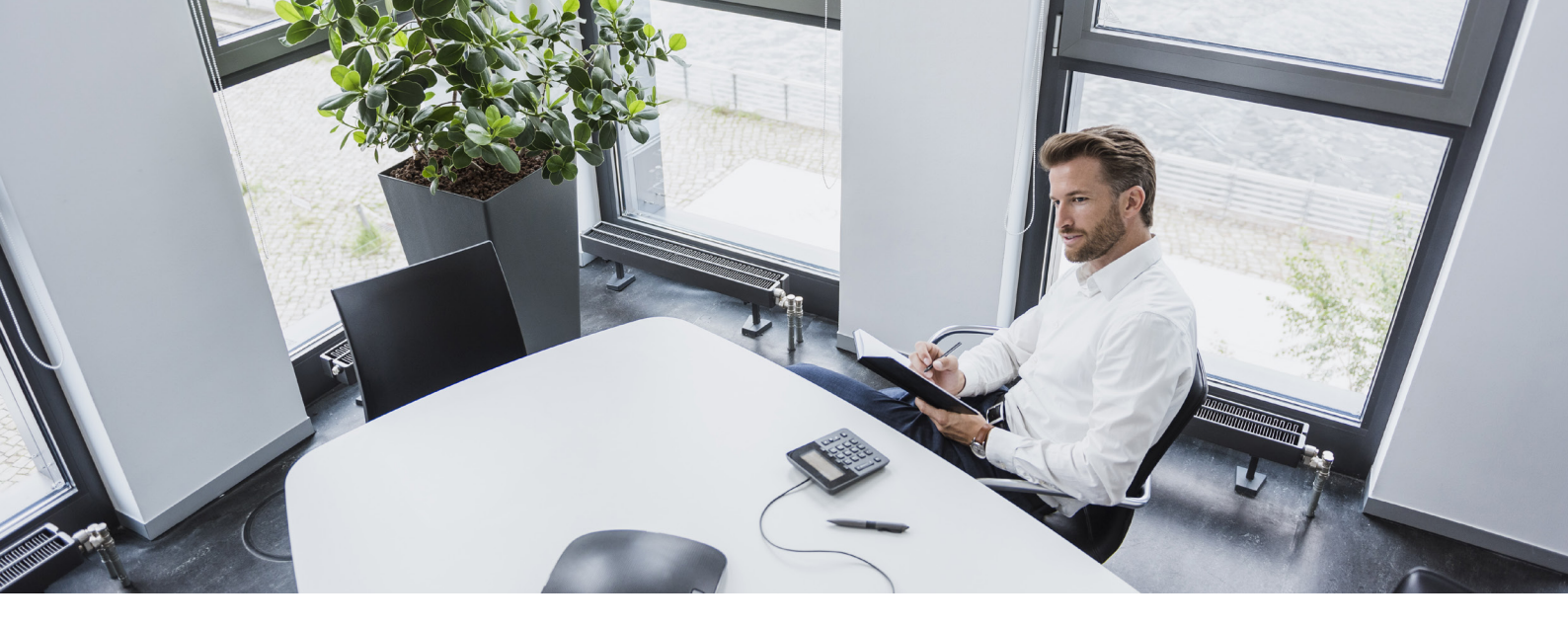

## 1. Allianz Pensioen Portal

Voor uw Allianz Pensioen of Allianz PPI Pensioen krijgt u toegang tot de Allianz Pensioen Portal. Via https://www.allianz.nl/inloggen.html kunt u als werkgever inloggen in de Allianz Pensioen Portal. Gebruik hiervoor de inloggegevens die u van ons per mail heeft ontvangen. Na het inloggen wordt u gevraagd om direct het wachtwoord te wijzigen. U kunt uw wachtwoord ook wijzigen via "Instellingen". De portal bestaat uit de volgende onderdelen:

- Mijn informatie
- Statistieken werknemer
- Pensioenregeling
- Deelnemers
- Documenten
- Wijzigingen

Welkom, demo > Instellingen > Uitloggen
Home Mijn informatie Statistieken werknemer Pensioenregeling Deelnemers Documenten Wijzigingen

## 1.1 Mijn informatie

Via het tabblad Mijn Informatie vindt u de algemene gegevens terug van uw bedrijf zoals, postadres, telefoonnummer, algemeen e-mailadres, contactpersoon. Wilt u uw bedrijfsgegevens wijzigen? Dan kunt u dit e-mailen naar pensioenen@allianz.nl. Wij passen het graag voor u aan.

| Mijn gegevens    |                                                  |  |
|------------------|--------------------------------------------------|--|
| Naam             | Test 1-12-2020                                   |  |
| E-mail           | geen@geen.nl                                     |  |
| Telefoon         | 0885776857                                       |  |
| Oprichtingsdatum | 01-01-2020                                       |  |
| KvK              | 12345678                                         |  |
| Adressen         |                                                  |  |
| Postadres        | Postbus 761<br>3000 AT Rotterdam<br>Nederland    |  |
| Statutair adres  | Coolsingel 120<br>3012 AG Rotterdam<br>Nederland |  |
| Contact          |                                                  |  |
| Naam             | WIE, M. (Vrouw)                                  |  |
| Telefoon         | 0123456789                                       |  |

## 1.2 Statistieken werknemer

Via het tabblad Statistieken werknemer kunt u zien hoeveel werknemers in hun Persoonlijke Pensioenportaal hebben ingelogd. Ook ziet u hier het aantal werknemers die een risicoprofiel hebben ingevuld.

| Statistieken pensioenportaal voor deelnemers                                                                                                    |                     |          |           |       |      |  |  |  |
|----------------------------------------------------------------------------------------------------|---------------------|----------|-----------|-------|------|--|--|--|
| Welkom op uw dashboard. Hier kunt u zien hoeveel werknemers op hun pensioenportaal hebben ingelogd, een risicoprofiel hebben gevuld, of een waardeoverdracht hebben opgestart. |                     |          |           |       |      |  |  |  |
| Rapportdatum                                                                                                    | 10/06/2020          |          |           |       |      |  |  |  |
| Periode                                                                                                    | MAAND               | KWARTAAL | HALF JAAR | 9 MND | JAAR |  |  |  |
| Tijdvak                                                                                                    | 06-04-2020 tot 06-1 | 10-2020  |           |       |      |  |  |  |

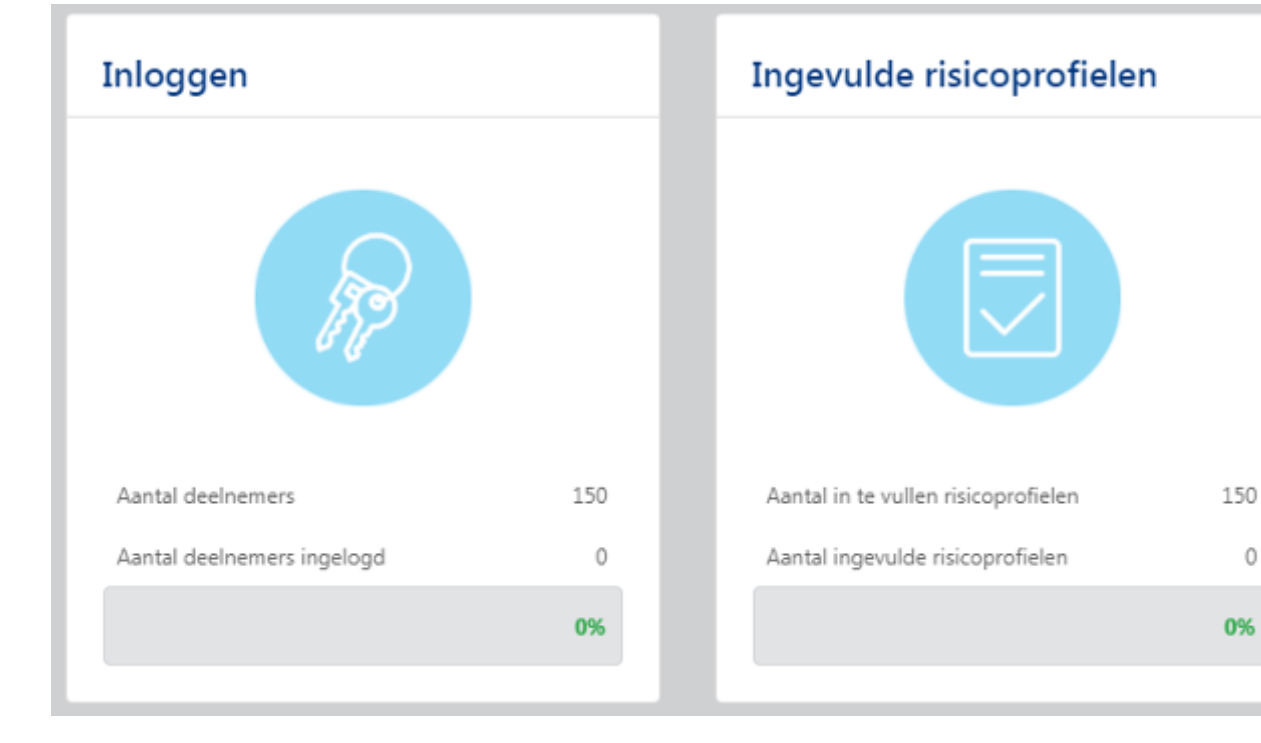

0

## 1.3 Pensioenregeling

Via het tabblad Pensioenregeling kunt u alle uitgangspunten terugvinden van uw pensioenregeling. Daarbij kunt u denken aan: Is er een partnerpensioen meeverzekerd? Is er ANW-hiaat meeverzekerd? Wat is de beschikbare premie(staffel) en pensioenleeftijd? Wilt u meer details? Dan kunt u dat in het pensioenreglement (via het tabblad 'Documenten') nakijken.

#### Pensioenregeling

#### Algemeen

| Naam              | Test 1-12-2020                  |
|-------------------|---------------------------------|
| Pensioenproduct   | Allianz Pensioen                |
| Sector            | 43. Zakelijke dienstverlening I |
| Ingangsdatum      | 01-12-2020                      |
| Contractduur      | 5 jaar                          |
| Premievervalmaand | januari                         |
| Betalingstermijn  | Maandelijks                     |

#### Pensioenregeling

| Aanvangsleeftijd                              | 21                         |
|-----------------------------------------------|----------------------------|
| Pensioenleeftijd                              | 68                         |
| Franchise                                     | » 100/75 AOW gehuwd        |
| Startdatum diensttijdbepaling                 | Ingangsdatum dienstverband |
| Deelnemersbijdrage                            | 0% van pensioengrondslag   |
| Extra deelnemersjaren met<br>waardeoverdracht | Nee                        |

## 1.4 Deelnemers

Via het tabblad Deelnemers ziet u welke werknemers deelnemen aan de pensioenregeling. De status geeft aan of de werknemers nog in dienst zijn (Actief) of inmiddels uit dienst (Slaper). Wanneer u op één van uw werknemers klikt kunt u gedetailleerde informatie vinden over deze werknemer en ook kunt u hier individuele wijzigingen zelf doorvoeren.

|            | (1 of 8) 14 <4 1 2     | 2 3 4 5 6 7                  | 8 🕨 🕨 20 '       | ~      |          |
|------------|------------------------|------------------------------|------------------|--------|----------|
| Deelname 🔺 | Naam ≎                 | Geslacht \$<br><alle></alle> | Voltijdsalaris ≎ | %PT \$ | Status ≎ |
| 4817619/4  | Xycwyf, H              | Man                          | € 47.524,32      | 100%   | Actief   |
| 4817620/3  | Jor, M.F.              | Man                          | € 36.793,44      | 90%    | Actief   |
| 4817621/2  | Narm, de, E.           | Man                          | € 34.823,52      | 100%   | Actief   |
| 4817622/2  | Yenyeaeu, L.           | Vrouw                        | € 29.730,24      | 100%   | Actief   |
| 4817623/4  | Zihfipziftx, C.        | Man                          | € 61.236,00      | 80%    | Actief   |
| 4817624/2  | Sockac, I.A.C.J.       | Man                          | € 58.320,00      | 100%   | Actief   |
| 4817625/1  | Cyopzoppoz-Zuuzbuj, FC | Man                          | € 25.051,68      | 100%   | Actief   |
| 4817626/4  | Guuxxuw, van, A.S.     | Vrouw                        | € 23.004,00      | 80%    | Slaper   |

#### Selecteer de deelnemer...

## 1.4.1 Exporteren deelnemers

Onderaan de pagina vindt u ook de knop 'Exporteer deelnemers' terug. U kunt op deze manier uw werknemersbestand exporteren naar Excel. Bij 'Referentiedatum exportbestand' kunt u een peildatum meegeven. Als u bijvoorbeeld wilt weten hoeveel werknemers er zijn per 1 juni, kunt u hier deze datum invullen. Door alle werknemersgegevens te exporteren, kunt u makkelijker nagaan of alle gegevens kloppen.

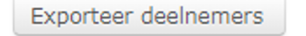

Referentiedatum exportbestand

dd-mm-jjjj

## 1.5 Documenten

Via het tabblad documenten kunt u naast de uitvoeringsovereenkomst en pensioenreglement ook de rekening courant nota's terugvinden. Wanneer er een nieuwe nota voor u klaarstaat ontvangt u automatisch een e-mailnotificatie van ons.

| 🔑 Offerte                 | Uploa | d 01-01-2020 | 23-01-2020 |
|---------------------------|-------|--------------|------------|
| 📙 Upload pensioenregeling | Uploa | d            | 23-01-2020 |
| Werkgeversoverzicht       | Uploa | d 01-01-2020 | 23-01-2020 |
| 🔎 Pensioenreglement       | Uploa | d 01-01-2020 | 30-12-2019 |
| 📙 Uitvoeringsovereenkomst | Uploa | d 01-01-2020 | 30-12-2019 |

## 1.5.1 Dagnota-type

Meer informatie over de Rekening Courant en de incassomogelijkheden hebben we voor u beschreven in de brochure Rekening Courant. In het overzicht kunt u de volgende documenten tegenkomen:

- Maandoverzicht: ontvangt u de laatste werkdag van de maand. Het is een verzamelnota van alle nota's die u in deze maand heeft ontvangen;
- Mutatienota: U ontvangt deze nota als de premie van een of meerdere werknemers is gewijzigd door een mutatie (bijvoorbeeld een salariswijziging);
- Prolongatienota: De nota ontvangt u omstreeks de 10e van iedere maand. Deze nota heeft betrekking op de eerstvolgende maand;
- Geldverkeer: Deze nota ontvangt u als u een bedrag naar Allianz overmaakt of wij geld naar u hebben overgemaakt. "Geldverkeer" is de bevestiging dat er een financiële transactie is geweest.

| Maandoverzicht 5005071 augustus<br>202 | Maandoverzicht      | Upload | 31-08-2020 | 01-09-2020 |
|----------------------------------------|---------------------|--------|------------|------------|
| 🔎 Dagnota 5005071 geldverkeer          | Notanummer<br>68710 | Upload | 19-08-2020 | 20-08-2020 |
| 🔎 Dagnota 5005071 prolongatie          | Notanummer<br>67389 | Upload | 10-08-2020 | 11-08-2020 |
| 🔎 Dagnota 5005071 mutatie              | Notanummer<br>64846 | Upload | 07-08-2020 | 10-08-2020 |

## 1.6 (Collectieve) Wijzigingen

Als u bij het tabblad wijzigingen bent belandt, kunt u kiezen uit twee soorten mutaties.

1. Indiensttreding;

2. Collectieve salariswijziging

Toekomstige wijzigingen (waaronder ook aan- of afmeldingen van werknemers) zijn nu nog niet mogelijk. Wij vragen u dan ook om deze na de ingangs- of wijzigingsdatum aan ons door te geven.

## Wijzigingen

Indiensttreding Collectieve salariswijziging

## 1.6.1 Indiensttreding

Als u digitaal een indiensttreding aan ons doorgeeft zijn alle velden waar een ster achter staat verplichte velden. U kunt werknemers alleen per de 1ste van de maand aanmelden (ingangsdatum deelname). Indien een werknemer niet op de 1e van de maand in dienst is getreden dan is de ingangsdatum deelname de 1e van de maand volgend op de maand van indiensttreding. Er wordt al wel dekking verleend vanaf datum indiensttreding.

#### Toevoegen deelnemer >> Overzicht

| Algemeen                    |             |         |                |            |   |
|-----------------------------|-------------|---------|----------------|------------|---|
| Geslacht                    | Man         | •       |                |            |   |
| Naam                        | Initialen   | *       |                | Achternaam | * |
| Geboortedatum               | Geboorted   | atum    |                |            | * |
| E-mail                      |             |         |                |            | * |
| BSN                         |             |         |                |            | * |
| Burgerlijke staat           | Alleenstaar | nd/Niet | t van toepassi | ing 💌 🕕    |   |
| Adres                       |             |         |                |            |   |
| Land                        | Nederland   |         |                |            |   |
| Straat, nummer & toevoeging |             |         |                | *          | * |
| Postcode                    |             |         | *              |            |   |
| Plaats                      |             |         |                |            | * |
| Dienstverband               |             |         |                |            |   |
| Datum in dienst             | dd-mm-jjjj  |         | *              |            |   |
| Ingangsdatum deelname       | oktober     | -       | 2020 -         | ×          |   |
| Voltijdsalaris              |             |         | (★) €          |            |   |
| Parttimepercentage          |             |         | * %            |            |   |

## 1.6.2 Collectieve salariswijziging

Via de mutatie collectieve salariswijziging kunt u voor al uw werknemers in één keer een salariswijziging doorvoeren.

### Wijzigingen

#### Collectieve salariswijziging - Kies stap

Een collectieve salariswijziging bestaat uit de volgende stappen. Deze stappen hoeven niet direct na elkaar uitgevoerd te worden. Voor het invoeren van de nieuwe salarissen kunt u de tijd nemen die daarvoor nodig is, en de werkmap later uploaden:

#### Stap 1: Download werkmap met deelnemers

Om salarissen van meerdere deelnemers te wijzigen, download u eerst de werkmap met de deelnemers die actief zijn op de gewenste wijzigingsdatum (die in het volgende scherm ingevoerd kan worden).

Werkmap downloaden...

Dit doet u door het Excel bestand 'werkmap' te downloaden. In dit bestand ziet u alle huidige salarissen. In de kolom nieuwe salaris vult u de nieuwe gewijzigde salarissen in. In de kolom daarnaast ziet u ter controle direct de verschillen tussen het huidige en het nieuwe salaris. Daarna kunt u de nieuwe salarissen uploaden via de knop Salariswijzingen uploaden.

Vul altijd het voltijdjaarsalaris in met het bijbehorende parttimepercentage.

#### Stap 2: Nieuwe salarissen invoeren

Voer in de gedownloade werkmap de nieuwe salarissen op de wijzigingsdatum (die bij het downloaden is opgegeven) in. Deze wijzigingsdatum is ook terug te vinden in de werkmap.

U hoeft alleen salarissen die op de wijzigingsdatum wijzigen in te voeren. Bij deelnemers zonder een gewijzigd salaris hoeft u niets in te voeren, en deze deelnemers worden bij het uploaden van de werkmap overgeslagen.

#### Stap 3: Salariswijzigingen uploaden

Upload de werkmap om de salariswijzigingen toe te passen, nadat de salariswijzingen zijn ingevoerd in de werkmap.

Salariswijzigingen uploaden...

## 2. Individuele wijzigingen

Naast deze 2 mutaties kunt u ook per werknemer een wijziging doorvoeren. Dit doet u door te gaan naar het tabblad deelnemers. U klikt vervolgens op één van uw werknemers (op de Deelname of op de Naam). U ziet dan de volgende tabbladen: Deelnemer, Beleggingen, Pensioenoverzicht, Documenten en Wijzigingen.

Door te klikken op Wijzigingen kunt u voor deze werknemer de volgende wijzigingen doorvoeren: Salariswijziging, Einde deelname (uit dienst), Administratieve werknemersgegevens wijzigen, Start partnerrelatie en Beheren ANW-hiaat. U ziet alleen Beheren ANW-hiaat staan als u deze dekking ook daadwerkelijk heeft afgesloten bij Allianz.

## Wijzigingen

Salariswijziging Einde deelname Administratieve werknemergegevens wijzigen Start partnerrelatie Geboorte kind Beheren bijsparen

## 2.1 Salariswijziging

Hier kunt u per werknemer een salariswijziging doorvoeren. Het is belangrijk dat u hier ook altijd het voltijds jaarsalaris invult met het bijbehorende parttimepercentage.

Bijvoorbeeld één van uw werknemers verdient € 32.000,- o.b.v. 80% parttimepercentage. Bij het voltijds jaarsalaris vult u dan € 40.000,- en bij het parttimepercentage 80%. Ook salariswijzigingen kunt u alleen per de eerste van de maand doorvoeren.

#### Salaris/parttime wijziging

| Voltijdsalaris 47524,32 ✓ Salaris op wijzigingsdatum € 4 | 47.524,3 |
|----------------------------------------------------------|----------|
| Parttimepercentage 100 🖌 Percentage op wijzigingsdatum   | m 100%   |

Annuleren

Volgende

## 2.2 Einde deelname

Is één van u werknemers uit dienst getreden? Dan kunt u via de mutatie 'Einde deelname' uw werknemer afmelden voor de pensioenregeling. Hierdoor bent u of uw voormalig werknemer vanaf de datum uit dienst geen pensioenpremie meer verschuldigd. Heeft u uw werknemer met terugwerkende kracht uit dienst gemeld? Dan wordt de teveel geboekte premie automatisch in uw Rekening Courant gecrediteerd. U kunt dit terug zien in de eerst volgende mutatienota. Ook hier geldt dat u uw werknemer alleen per de eerste van de maand kunt afmelden.

| Uitdiensttreding |            |          |  |          |
|------------------|------------|----------|--|----------|
| Wijzigingsdatum  | 01-10-2020 | <b>v</b> |  |          |
| ▲ Annuleren      |            |          |  | Volgende |

Klik op volgende en bevestig het uitvoeren van de wijziging op het volgende scherm.

#### Uitdiensttreding

U wilt de deelname beëindigen per 01-10-2020 Met de knop "Uitvoeren wijziging" wordt de wijziging verwerkt. Alle wijzigingen worden doorgevoerd en de deelname wordt beëindigd.

Met de knop "Annuleren" kunt u deze wijziging afbreken.

## 2.3 Start partnerrelatie

Gaat één van uw werknemers trouwen of samenwonen? Dan kunt u de partner van uw werknemer via 'Start partnerrelatie' aanmelden voor het partnerpensioen. Hiermee voorkomt u dat de partner niets ontvangt bij het overlijden van de werknemer voor pensioendatum. Een beëindiging van een partnerrelatie kunt u niet via uw portaal doorgeven. Deze wijziging kunt u naar ons e-mailen via pensioenen@allianz.nl.

## Huwelijk, geregistreerd partnerschap, samenwonen

| Burgerlijke staat    | Gehuwd                               |
|----------------------|--------------------------------------|
| Wijzigingsdatum      | Gehuwd                               |
| Ingangsdatum relatie | Geregistreerd partner<br>Samenwonend |
| Partner              |                                      |
| Geslacht             | Vrouw                                |
| Naam                 | Initialen 😭 Achternaam 🚖             |
| Geboortedatum        | Geboortedatum 🔶                      |
| BSN                  |                                      |
| ▲ Annuleren          | Volgende                             |

## 2.4 Beheren bijsparen

Indien uw pensioenregeling de mogelijkheid "Bijsparen vaste premie" biedt dan kunt u via de wijziging "Beheren bijsparen" de gewenste jaarpremie doorgeven. Het vakje voor "Vaste premie" moet u aanvinken. De ingevoerde jaarpremie wordt automatisch door 12 gedeeld (ongeacht vanaf welke wijzigingsdatum de deelnemer met bijsparen begint) en maandelijks geboekt in uw rekening-courant. Als een deelnemer niet meer wil bijsparen dan dient u het vakje voor "Vaste premie" uit te vinken. Het bijspaarbedrag is zonder de bijdrage voor premievrijstelling (tenzij uw werkgever hiervoor heeft gekozen).

| Bijsparen       |                |                     |
|-----------------|----------------|---------------------|
| Wijzigingsdatum | 01-10-2020     | <b>~</b>            |
| Wijzigingen     | Vaste premie € | 0,00 🗹 op jaarbasis |

\_ . .